## INSTRUKCJA PROCESU AKTYWACJI UŻYTKOWNIKÓW W PORTALU PERSONELU DOW NFZ

## 1. AKTYWACJA.

Portal Personelu dostępny jest pod adresem:

https://aplikacje.nfz-wroclaw.pl/CLO\_WL/

| or     | tal Persone                                                       | 1.1905                                                                                                    |               |
|--------|-------------------------------------------------------------------|----------------------------------------------------------------------------------------------------|---------------|
| .ogov  | vanie                                                             |                                                                                                    |               |
| ► Akty | wacja 🕨 Pomoc                                                     |                                                                                                    |               |
| 2      | Užytkownik:<br>Haslo:                                             | zapomniałem hasła                                                                                                    |               |
|        | Zalogowanie do Portalu Persone<br>postanowieniami Ustawy z dnia 2 | i oznacza zobowiązanie do przestrzegania przepisów przy przetwarzaniu danych osobowy<br>9.08.1997 r. o ochronie danych osobowych (Dz. U. 2002 r. nr 101, poz. 926, ze zm.)<br>Załoguj | ch, zgodnie z |

Rozpoczęcie procesu aktywacji następuje po kliknięciu w menu Aktywacja

| Logow   | anie        |  |
|---------|-------------|--|
| + Aktyw | cja ≻ Pomoc |  |
| 10      | U2ytkownk:  |  |

Po wybraniu menu **Aktywacja**, użytkownik zostaje przekierowany do formatki aktywacyjnej. Jest to pierwsza część dwustopniowej rejestracji, na tym etapie następuje weryfikacja danych podanych przez użytkownika z danymi zawartymi w systemie DOW NFZ. Przypominamy, że rejestracja powiedzie się tylko i wyłącznie w przypadku, gdy lekarz posiada zawartą z DOW NFZ ważną umowę upoważniającą do wystawiania recept refundowanych.

|                                                                                                    | Zatwierdź Zamknij                                                                                                    |
|----------------------------------------------------------------------------------------------------|----------------------------------------------------------------------------------------------------|
|                                                                                                    | Formularz Aktywacyjny Personelu<br>w systemie informatycznym NFZ<br>(Dolnośląski Oddział Wojewódzki<br>Narodowego Funduszu Zdrowia)                                                                             |
| Pieczęć Personelu (jeżeli posiada)                                                                                                    |                                                                                                    |
| 1. Dane identyfikacyjne Personelu (zwanego dalej Użytkov                                                                                                    | vnikiem):                                                                                                    |
| Nazwisko:                                                                                                    |                                                                                                    |
| Imię:                                                                                                    |                                                                                                    |
| PESEL:                                                                                                    |                                                                                                    |
| Zawód:                                                                                                    | ٩                                                                                                    |
| Stopień specjalizacji:                                                                                                    |                                                                                                    |
| Data uzyskania specjalizacji:                                                                                                    | <b></b>                                                                                                    |
| Prawo wykonywania zawodu:                                                                                                    |                                                                                                    |
| Organ wydający:                                                                                                    | ٩                                                                                                    |
| Numer umowy upoważniającej:                                                                                                    |                                                                                                    |
| Telefon kontaktowy:                                                                                                    |                                                                                                    |
| E-mail:                                                                                                    |                                                                                                    |
| Pytanie (odzyskiwanie hasła):                                                                                                    |                                                                                                    |
| Odpowiedź (odzyskiwanie hasła):                                                                                                    |                                                                                                    |
| Hasło:                                                                                                    |                                                                                                    |
| Potwórz hasło:                                                                                                    |                                                                                                    |
| Haslo musi mieč minimu                                                                                                    | m 8 znaków.                                                                                                    |
| <ol> <li>Działając w imieniu Użytkownika określonego powyż<br/>Narodowego Funduszu Zdrowia (Dolnośląski Oddział W<br/>Jednocześnie oświadczam, że informacje zawarte w niniej<br/>faktycznym.</li> </ol> | aj, wnoszę o dopuszczenie tego Użytkownika do korzystania z Portalu<br>ojewódzki Narodowego Funduszu Zdrowia), zwanego dalej "Portalem".<br>szym Formularzu Aktywacyjnym są zgodne z aktualnym stanem prawnym i |

W polu **Zawód** należy poprzez kliknięcie na symbol lupy wybrać ze słownika wykonywaną specjalizację (w przypadku, gdy jest ich kilka, należy wybrać jedną), w przypadku braku specjalizacji należy w linii wyszukiwania wpisać słowo lekarz i wybrać kategorie LEKARZE (grupa zawodowa) o kodzie 2231 oraz w rubryce **kod specjalizacji** wybrać opcje brak specjalizacji – działanie to dezaktywuje rubrykę – **data uzyskania specjalizacji**.

| Pieczęć Personelu (jeżeli posiada)                                                                                                    | Formularz Aktywacyjny<br>w systemie informatyc<br>(Dolnośląski Oddział W<br>Narodowego Funduszu       | Personelu<br>znym NFZ<br>ojewódzki<br>zdrowia)                     |
|----------------------------------------------------------------------------------------------------|----------------------------------------------------------------------------------------------------|--------------------------------------------------------------------|
| 1. Dane identyfikacyjne Personelu (zwanego dalej Użytkownikie                                                                                                    |                                                                                                    |                                                                    |
| Nazwisko:                                                                                                    |                                                                                                    |                                                                    |
| Imię:                                                                                                    |                                                                                                    |                                                                    |
| PESEL:                                                                                                    |                                                                                                    |                                                                    |
| Zawód: LEKARZE (GRUPA ZAW                                                                                                    |                                                                                                    |                                                                    |
| Stopień specjalizacji:                                                                                                    | d:                                                                                                    |                                                                    |
| Data uzyskania specjalizacji:                                                                                                    | zwa: lekarz                                                                                           |                                                                    |
| Prawo wykonywania zawodu:                                                                                                    | od Zawód                                                                                              |                                                                    |
| Organ wydający:                                                                                                    | LEKARZE (GRUPA ZAWODOW                                                                                | /A)                                                                |
| Numer umowy upoważniającej:                                                                                                    | 23130 LEKARZ - MEDYCYNA NUKLEA                                                                        | ARNA                                                               |
| Telefon kontaktowy:                                                                                                    | 23131 LEKARZ - MEDYCYNA PALIAT                                                                        | YWNA                                                               |
| E-mail:                                                                                                    | 23132 LEKARZ - MEDYCYNA PRACY                                                                         |                                                                    |
| Pytanie (odzyskiwanie hasła):                                                                                                    | 23133 LEKARZ - MEDYCYNA RATUN                                                                         | KOWA                                                               |
| Odpowiedź (odzyskiwanie hasła):                                                                                                    | 23101 LEKARZ - ALERGOLOGIA                                                                            |                                                                    |
| Hasło:                                                                                                    | 23102 LEKARZ - ANESTEZJOLOGIA                                                                         | I INTENSYWNA TERAPIA                                               |
| Potwórz hasło:                                                                                                    | 23103 LEKARZ - ANGIOLOGIA                                                                             |                                                                    |
| Haslo musi mieć minimum 8 zr                                                                                                    | 23104 LEKARZ - AUDIOLOGIA I FON                                                                       | IATRIA                                                             |
| 2. Działając w imieniu Użytkownika określonego powyżej, w                                                                                                    | 23105 LEKARZ - BALNEOLOGIA I M                                                                        | edycyna fizykalna                                                  |
| Narodowego Funduszu Zdrowia (Doinosiąski Oddział Wojewi<br>Jednocześnie oświadczam, że informacje zawarte w niniejszym<br>faktycznym.                                                                                                    |                                                                                                    | 1 2 3 4 5 6 7 8 9                                                  |
| <ol> <li>Działając w imieniu Użytkownika oświadczam, że:</li> <li>a) Użytkownik ponosi odpowiedzialność za prawidłowość kor.</li> <li>b) Użytkownik zobowiązuje się do zachowania w tajemnicy o osobom trzecim.</li> <li>c) Użytkownik ponosi odpowiedzialność za skutki zagubien</li> </ol> | inia z Portalu<br>ch o własnym koncie Użytkownika w Porta<br>radzieży lub udostępnienia nieuprawnione | ilu i nieudostępniania ich<br>ej osobie danyc <mark>h</mark> konta |

W przypadku posiadania specjalizacji należy określić jej stopień w polu kod specjalizacji, a następnie uzupełnić rubrykę: **Data uzyskania specjalizacji**. Wybór

daty ułatwi kalendarz dostępny po naciśnięciu ikony 🤘

| Stopień specjalizacji:        | I stopnia  | • |   |
|-------------------------------|------------|---|---|
| Data uzyskania specjalizacji: | 01.03.2012 |   | ١ |

W polu **Prawo wykonywania zawodu** należy podać siedmiocyfrowy numer uprawnienia, a następnie w kolejnej rubryce **organ wydający**, wybrać ze słownika właściwy organ wydający prawo wykonywania zawodu. Wejście do słownika

oznaczone jest ikonką

| . Dalle lucitylikacyjne reisonelu (200                                                                                                    |                                                                                                    | ц <b>.</b>                             |                                           |                               |                                                                        |          |   |
|----------------------------------------------------------------------------------------------------|----------------------------------------------------------------------------------------------------|----------------------------------------|-------------------------------------------|-------------------------------|------------------------------------------------------------------------|----------|---|
| azwisko:                                                                                                    |                                                                                                    |                                        |                                           |                               |                                                                        |          |   |
| nię:                                                                                                    |                                                                                                    |                                        |                                           |                               |                                                                        |          |   |
| ESEL:                                                                                                    |                                                                                                    |                                        |                                           |                               |                                                                        |          |   |
| awód:                                                                                                    | LEKARZE (GRUPA ZAWO                                                                                | DOWA)                                  |                                           | <b>Q</b>                      |                                                                        |          |   |
| topień specjalizacji:                                                                                                    | l stopnia                                                                                          |                                        | •                                         |                               |                                                                        |          |   |
| ata uzyskania specjalizacji: 01.03.2012                                                                                                    |                                                                                                    |                                        |                                           | <b>()</b>                     |                                                                        |          | Ε |
| rawo wykonywania zawodu:                                                                                                    |                                                                                                    |                                        |                                           |                               |                                                                        |          |   |
| rgan wydający:                                                                                                    |                                                                                                    |                                        |                                           |                               |                                                                        | ×        |   |
| umer umowy upoważniającej:                                                                                                    |                                                                                                    | Rodzaj                                 | izba                                      | lekarska                      |                                                                        | <u> </u> |   |
| elefon kontaktowy:                                                                                                    |                                                                                                    | Kod:                                   |                                           |                               |                                                                        | <u></u>  | 4 |
| -mail:                                                                                                    |                                                                                                    | Nazwa:                                 |                                           |                               |                                                                        |          |   |
| ytanie (odzyskiwanie hasła):                                                                                                    |                                                                                                    | Kod                                    | Nazwa                                     |                               |                                                                        |          |   |
| dpowiedź (odzyskiwanie hasła):                                                                                                    |                                                                                                    | 69                                     | Dolnośląsk                                | a Izba Leka                   | rska we Wrocławiu                                                      |          |   |
| asło:                                                                                                    |                                                                                                    | 70                                     | Okręgowa                                  | Izba Lekars                   | ka w Zielonej Górze                                                    |          |   |
| otwórz hasło:                                                                                                    |                                                                                                    | 72                                     | Wojskowa                                  | Izba Lekars                   | ska w Warszawie                                                        |          |   |
| Haslo musi mieć minimum 8 zna                                                                                                    |                                                                                                    |                                        | Okręgowa                                  | Izba Lekars                   | ka w Koszalinie                                                        |          |   |
| . Działając w imieniu Użytkownika określonego powyżej, w                                                                                                    |                                                                                                    |                                        | Okręgowa                                  | Izba Lekars                   | ka w Częstochowie                                                      |          |   |
| arodowego Funduszu Zdrowia (Doinosiąski Oddział Wojewo<br>adnocześnie oświadczam, że informacje zawarte w niniejszym<br>iktycznym.                                                                                               |                                                                                                    |                                        |                                           |                               |                                                                        | 123      |   |
| <ul> <li>Działając w imieniu Użytkownika ośw<br/>a) Użytkownik ponosi odpowiedzialn<br/>b) Użytkownik zobowiązuje się do za<br/>osobom trzecim.</li> <li>c) Użytkownik ponosi odpowiedzial<br/>Użytkownika w Portalu.</li> </ul> | iadczam, że:<br>ość za prawidłowość korzy<br>ichowania w tajemnicy da<br>ność za skutki zagubienia | vstania z I<br>inych o v<br>i, kradzie | Portalu<br>vlasnym konci<br>ży lub udosti | ie Użytkowni<br>ępnienia nieu | ka w Portalu i nieudostępniania ich<br>Iprawnionej osobie danych konta |          | Ŧ |
|                                                                                                    |                                                                                                    | 111                                    |                                           |                               |                                                                        | •        |   |

W polu **Numer umowy upoważniającej** należy wpisać 9 cyfrowy kod nadany przez NFZ na wystawianie recept refundowanych zaczynający się od cyfr **9801**\_\_\_\_\_. W kolejnych polach należy wpisywać wymagane dane kontaktowe. Szczególnie ważne jest podanie poprawnego adresu poczty elektronicznej email, ponieważ na ten adres zostanie przesłany email pozwalający na dokończenie procesu rejestracji. Wpisywane hasła muszą mieć co najmniej 8 znaków (w tym: małe i duże litery oraz cyfry).

Po zakończeniu wypełniania rubryki należy <u>wydrukować, wypełnić i podpisać</u> **umowę na korzystanie z Portalu Narodowego Funduszu Zdrowia** oraz zapoznać się z treścią regulaminu. Naciśnięcie na pogrubione pole **Regulamin** umożliwi jego otwarcie, zapisanie lub wydrukowanie.

| rukowana w dwóch egzemplarzych apisana umowa na korzystanie z systemu<br>NFZ<br>ałem sie i akceptuje zapisy Regulaminu na korzystanie z Portalu 🕅 |
|----------------------------------------------------------------------------------------------------|
| Przepisz widoczne na obrazku litery do pola tekstowego poniżej<br>(wyłącznie duże litery i cyfry, bez spacji).                                    |
| D6LO6H                                                                                                    |
|                                                                                                    |
|                                                                                                    |
| i:<br>vyd<br>DW<br>ozna                                                                                                    |

Akceptacja regulaminu odbywa się poprzez zaznaczenie kwadracika (checkboxu) w punkcie 5 i jest elementem niezbędnym do zakończenia pierwszego etapu rejestracji.

| 4. Wymagane z<br>- wypełnic<br>informatycz | ałączniki:<br>yna, wydrukowana w dwóch egzemplarzach i podpisana umowa na korzystanie z systemu<br>znego OW NFZ |
|--------------------------------------------|----------------------------------------------------------------------------------------------------|
| 5. Oświadczam,                             | że zapoznałem się i akceptuję zapisy Regulaminu na korzystanie z Portalu 🔤                                      |
|                                            | Przepisz widoczne na obrazku litery do pola tekstowego policj<br>(wyłącznie duże litery i cyfry, bez spacji).   |
|                                            | DELOGH                                                                                                    |
|                                            |                                                                                                    |
|                                            |                                                                                                    |
|                                            |                                                                                                    |
| 1.1                                        |                                                                                                    |
|                                            |                                                                                                    |

Ostatnim krokiem pierwszego etapu rejestracji jest poprawne przepisanie tekstu widocznego na obrazku i przejście do góry dokumentu gdzie znajduje się przycisk **Zatwierdź**.

|                               | Zatwierdź Zamknij                                                                                                    |
|-------------------------------|----------------------------------------------------------------------------------------------------|
|                               | Formularz Aktywacyjny Personelu<br>w systemie informatycznym NFZ<br>(Dolnośląski Oddział Wojewódzki<br>Narodowego Funduszu Zdrowia) |
| Presed Presents (Cost and do) |                                                                                                    |

Po naciśnięciu przycisku **Zatwierdź**, system dokona weryfikacji podanych danych, następnie pojawi się informacja o treści:

## Na podany adres mailowy został wysłany mail z linkiem pozwalającym na potwierdzenie wniosku.

Po wyświetleniu takiego komunikatu automatycznie generowana jest wiadomość na wskazany wcześniej adres email użytkownika, potwierdzająca rejestrację do Portalu NFZ. W treści wiadomości znajduje się link do potwierdzenia wniosku.

Ważne! Użytkownik ma 7 dni na potwierdzenie wskazanego w wiadomości linka, po tym czasie wniosek jest automatycznie usuwany.

Po kliknięciu na załączony w treści wiadomości link (w przypadku gdyby link się nie otwierał prosimy o przekopiowanie jego treści do paska adresu wyszukiwarki internetowej), nastąpi przekierowanie do witryny DOW NFZ. Użytkownik znajdzie tutaj pełną treść formularza aktywacyjnego, uzupełnioną o dane, które wprowadził w pierwszej fazie rejestracji. Ze względów bezpieczeństwa i konieczności weryfikacji, wymaganym jest po wydrukowaniu formularza dopisanie odręcznie – adresu zamieszkania oraz obywatelstwa.

Po zapoznaniu się z treścią i zaakceptowaniu warunków określonych w formularzu aktywacyjnym należy nacisnąć przycisk **Zatwierdź i Drukuj**.

**Wydrukowany, podpisany i opieczętowany** formularz (wraz z dwoma egzemplarzami podpisanej umowy na korzystanie z Portalu Narodowego Funduszu Zdrowia) należy przesłać do Wydziału Gospodarki Lekami DOW NFZ na adres:

50-525 Wrocław, ul. Joannitów 6

Po otrzymaniu formularza aktywacyjnego przez DOW NFZ (oraz 2 egzemplarzy umowy na korzystanie z Portalu NFZ) i jego pozytywnej weryfikacji użytkownik otrzyma na wskazany w formularzu aktywacyjnym adres email potwierdzenie rozpatrzenia wniosku. Po kliknięciu na załączony w treści wiadomości link (w przypadku gdyby link się nie otwierał prosimy o przekopiowanie jego treści do paska adresu wyszukiwarki internetowej) można się już logować do portalu personelu DOW NFZ.

Przypominamy, że loginem w Portalu Personelu jest numer PESEL, hasłem – hasło wpisane przez użytkownika w formularzu aktywacyjnym.

## Ze względów bezpieczeństwa Pierwsze zalogowanie do portalu wymusza zmianę tego hasła!